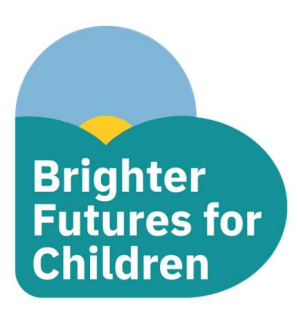

## Parent/Carer Guide – Booking a Children's Centre Session

| 1. | Log in to the Po                                           | tal using the account                                                                                   | details you have set up                                                                          |                                        |  |
|----|------------------------------------------------------------|----------------------------------------------------------------------------------------------------|--------------------------------------------------------------------------------------------------|----------------------------------------|--|
|    | https://bf.cloud                                           | servelec-synergy.cor                                                                                    | n/SynergyWeb/                                                                                    |                                        |  |
|    |                                                            |                                                                                                    | Register and Book Baby Boost Sessions                                                            |                                        |  |
|    |                                                            |                                                                                                    | Please Check the website and Eligibility befor<br>Registering by clicking on the link below      | pre                                    |  |
|    |                                                            |                                                                                                    | Baby Boost Website                                                                               |                                        |  |
| 2. | Once logged<br>in select the<br>Children's                 |                                                                                                    | Register and Book at the East Children<br>Centre Cluster                                         |                                        |  |
|    | Centre you<br>want to view                                 |                                                                                                    | To see what's on and register for the East<br>Children centre Cluster Click here                 |                                        |  |
|    |                                                            |                                                                                                    | Register and Book at the West Central<br>Children Centre Cluster                                 |                                        |  |
|    |                                                            |                                                                                                    | To See What's on and Register at the West<br>Central Children Centre Cluster Click Here          |                                        |  |
| 3. | Select a Week<br>from the<br>calendar to<br>view sessions  | Week starting:                                                                                          |                                                                                                  | ti i i i i i i i i i i i i i i i i i i |  |
|    | NB the                                                     | Previous Week                                                                                           | 01/05/2023                                                                                       | Next Week                              |  |
|    | Previous<br>Week and                                       | Monday 01/05/2023                                                                                       | ssy Play                                                                                         | ~                                      |  |
|    | Next Week<br>buttons can                                   | East Cluster     Children Centre Cluster Universal     10:00am - 12:00pm     Constant Constant Reserved |                                                                                                  |                                        |  |
|    | be used to                                                 | Sun Street (Last claster nob), Re                                                                       | Activity Details                                                                                 |                                        |  |
|    | between                                                    |                                                                                                    |                                                                                                  |                                        |  |
|    | weeks quickly                                              |                                                                                                    | Messy Play                                                                                       |                                        |  |
| 4. | Click the<br>Activity<br>Details button<br>for the session | <ul> <li>East C</li> <li>Childr</li> <li>10:00a</li> <li>Sun St</li> </ul>                              | Cluster<br>ren Centre Cluster Universal<br>am - 12:00pm<br>treet (East Cluster HUB), Kennet Room |                                        |  |
|    | to book                                                    |                                                                                                    |                                                                                                  | Activity Details                       |  |

|           |                                                                                                    | Messy Play                                                                                                    |                                                                                                    | Request a Place                                                   |  |  |
|-----------|----------------------------------------------------------------------------------------------------|----------------------------------------------------------------------------------------------------|----------------------------------------------------------------------------------------------------|-------------------------------------------------------------------|--|--|
| 5.        | Click Request<br>a Place                                                                                                    | Name:       Sun Street (East Clux         Address:       Sun Street Centre         Sun Street       Reading         RG1 3JX       RG1 3JX                                                                                                    | ter HUB), Kennet Room                                                                                                    |                                                                   |  |  |
| 6.        | Select the                                                                                                    | Name                                                                                                    |                                                                                                    | DOB                                                               |  |  |
|           | Child(ren)<br>vou'd like to                                                                                                    | Per                                                                                                    | opa Pig                                                                                                    | 04/05/2020                                                        |  |  |
|           | book a place                                                                                                    | Ge                                                                                                    | orge Pig                                                                                                    | 01/12/2022                                                        |  |  |
|           | tick boxes                                                                                                    | Please select the child you                                                                                                    |                                                                                                    |                                                                   |  |  |
|           | next to their<br>names                                                                                                    | Request a place for you                                                                                                    |                                                                                                    |                                                                   |  |  |
| 7.        | If your child's na<br>add their details                                                                                                    | me does not appear in th<br>. Click Save to add them.                                                                                                    | e list to select from, click the                                                                                                    | e New Child button and                                            |  |  |
| 8.        | Also request a                                                                                                    | Name                                                                                                    | DOB                                                                                                    |                                                                   |  |  |
|           | space for                                                                                                    | Peppa Pig                                                                                                    | 04/05/2020                                                                                                    | ľ                                                                 |  |  |
|           | yourself by                                                                                                    | George Pig                                                                                                    | 01/12/2022                                                                                                    | ß                                                                 |  |  |
|           | clicking the                                                                                                    | Please select the child you wish to apply for                                                                                                    |                                                                                                    | _                                                                 |  |  |
|           | tick box next                                                                                                    | Request a place for yourself?                                                                                                    |                                                                                                    |                                                                   |  |  |
|           | to Request a                                                                                                    |                                                                                                    |                                                                                                    |                                                                   |  |  |
|           | place for                                                                                                    |                                                                                                    |                                                                                                    |                                                                   |  |  |
|           | yourself.                                                                                                    |                                                                                                    |                                                                                                    |                                                                   |  |  |
|           |                                                                                                    | Name                                                                                                    | DOB                                                                                                    |                                                                   |  |  |
|           |                                                                                                    | Peppa Pig                                                                                                    | 04/05/2020                                                                                                    | Ø                                                                 |  |  |
|           |                                                                                                    |                                                                                                    |                                                                                                    |                                                                   |  |  |
|           |                                                                                                    | George Pig                                                                                                    | 01/12/2022                                                                                                    | Ľ                                                                 |  |  |
| 9.        | Click Submit                                                                                                    | George Pig Please select the child you wish to apply for                                                                                                    | 01/12/2022                                                                                                    | Le .                                                              |  |  |
| 9.        | Click Submit                                                                                                    | George Pig Please select the child you wish to apply for Request a place for yourself?                                                                                                    | 01/12/2022                                                                                                    | 2                                                                 |  |  |
| 9.        | Click Submit                                                                                                    | George Pig  Please select the child you wish to apply for  Request a place for yourself?  ack                                                                                                    | 01/12/2022                                                                                                    | Submit                                                            |  |  |
| 9.<br>10. | Click Submit                                                                                                    | George Pig  Please select the child you wish to apply for  Request a place for yourself?  Back                                                                                                    | 01/12/2022                                                                                                    | Submit                                                            |  |  |
| 9.<br>10. | Click Submit<br>. A message<br>will let you                                                                                                    | George Pig  Please select the child you wish to apply for  Request a place for yourself?  Jack                                                                                                    | 01/12/2022                                                                                                    | Submit                                                            |  |  |
| 9.<br>10. | Click Submit<br>. A message<br>will let you<br>know that                                                                                                    | George Pig Please select the child you wish to apply for Request a place for yourself? Hack Results                                                                                                    | 01/12/2022                                                                                                    | Submit<br>(2 of 2)                                                |  |  |
| 9.        | Click Submit<br>A message<br>will let you<br>know that<br>your booking                                                                                                    | ☑       George Pig         Please select the child you wish to apply for         ☑       Request a place for yourself?         Jack                                                                                                    | oting Request Submitted Successfully.                                                                                                    | (2 of 2)                                                          |  |  |
| 9.        | Click Submit<br>A message<br>will let you<br>know that<br>your booking<br>has been                                                                                                    | George Pig  Please select the child you wish to apply for  Request a place for yourself?  Jack  Results  Family Centre Activity Boo  Your Family Centre Activity Booking Request                                                                                                    | 01/12/2022<br>Diverse of the submitted Successfully.                                                                                                    | (2 of 2)<br>amily Centres tab on your Account Management          |  |  |
| 9.        | Click Submit<br>A message<br>will let you<br>know that<br>your booking<br>has been<br>submitted                                                                                       | Certain George Pig Please select the child you wish to apply for Request a place for yourself?  Jack Results Family Centre Activity Booking Request page.                                                                                                    | 01/12/2022<br>Diversional statement of the statement of the | (2 of 2)<br>amily Centres tab on your Account Management          |  |  |
| 9.        | Click Submit<br>A message<br>will let you<br>know that<br>your booking<br>has been<br>submitted<br>successfully.                                                                      | ☑       George Pig         Please select the child you wish to apply for         ☑       Request a place for yourself?         Jack             Results         ✓       Family Centre Activity Booking Request page.                                                                                                    | 01/12/2022<br>Dking Request Submitted Successfully.<br>has been submitted and can be viewed in the Applications > F                                                                                                    | (2 of 2)<br>amily Centres tab on your Account Management          |  |  |
| 9.        | Click Submit<br>A message<br>will let you<br>know that<br>your booking<br>has been<br>submitted<br>successfully.<br>Click Finish to                                                   | Certein George Pig  Please select the child you wish to apply for  Request a place for yourself?  Ack  Results  Family Centre Activity Booking Request page.  Restant                                                                                                    | oting Request Submitted Successfully.                                                                                                    | (2 of 2)<br>amily Centres tab on your Account Management          |  |  |
| 9.        | Click Submit<br>A message<br>will let you<br>know that<br>your booking<br>has been<br>submitted<br>successfully.<br>Click Finish to<br>return to the                                  | Centre Activity Booking Request Page.  Centre Centre Cent | 01/12/2022<br>Dking Request Submitted Successfully.<br>has been submitted and can be viewed in the Applications > F                                                                                                    | (2 of 2)<br>amily Centres tab on your Account Management          |  |  |
| 9.        | Click Submit<br>A message<br>will let you<br>know that<br>your booking<br>has been<br>submitted<br>successfully.<br>Click Finish to<br>return to the<br>homepage.                     | Certain George Pig  Please select the child you wish to apply for  Request a place for yourself?  Jack  Results  Family Centre Activity Booking Request page.  Restart                                                                                                    | 01/12/2022<br>Dking Request Submitted Successfully.<br>has been submitted and can be viewed in the Applications > F                                                                                                    | (2 of 2)<br>amily Centres tab on your Account Management          |  |  |
| 9.        | Click Submit<br>A message<br>will let you<br>know that<br>your booking<br>has been<br>submitted<br>successfully.<br>Click Finish to<br>return to the<br>homepage.<br>11. Once your bo | Certain Contract of the second second secon | oting Request Submitted Successfully.<br>has been submitted and can be viewed in the Applications > F                                                                                                    | (2 of 2)<br>amily Centres tab on your Account Management<br>Finis |  |  |